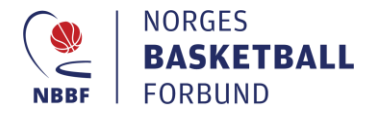

## EasyBasket Innbytteprotokoll og Kampoppsett for arrangør

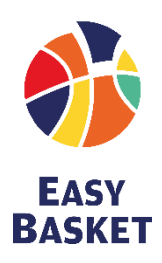

## Kampoppsett

- 🔮 Gå til basket.no
- Serie og Turneringer» (øverst)
  - «Finn din serie»

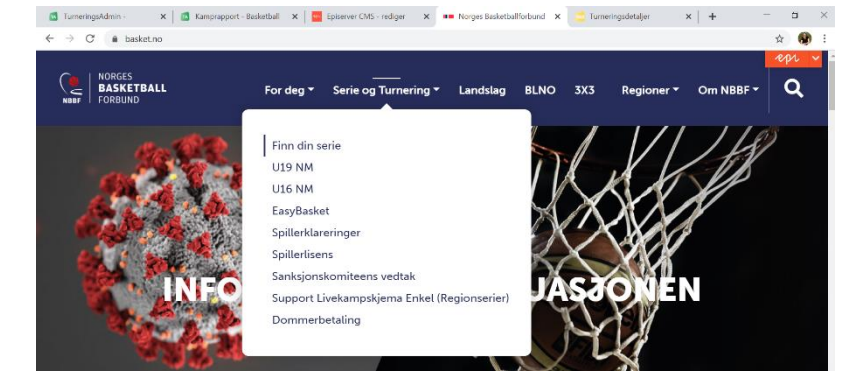

🙎 Skriv inn din region og trykk «søk»

| <ul> <li>Verget starter</li> <li>Verget starter</li> <li>Verget starter</li> <li>Verget starter</li> <li>Interestant</li> </ul>                                                                                                    |                | 🖾 TurneringsAdmin - 🛛 🗙 🛛 🖾 Kamprar                                                                                                    | oport - Basketball 🛛 🗙 📔 🚾 Episerver CMS -                                                                                                    | rediger 🗙 💶 Finn din serie         | 🗙 📄 Turneringsdetaljer   |
|----------------------------------------------------------------------------------------------------|----------------|----------------------------------------------------------------------------------------------------|----------------------------------------------------------------------------------------------------|------------------------------------|--------------------------|
| I verge turnering I verge turnering<                                                                                                    |                | ← → C 🔒 basket.no/serie-og-turner                                                                                                    | ring/finn-din-serie/                                                                                                    |                                    |                          |
| <ul> <li>Set of the set of the set of th</li></ul>                                                                                                    |                | NORGES<br>BASKETBALL<br>FORBUND                                                                                                    | For deg 👻 Serie og '                                                                                                    | Turnering 👻 Landslag               | BLNO 3X3 Regio           |
| <ul> <li>Velg turnerion</li> <li>Norges Basketballrohund<br/>NBBF Region Nord (sarkress)<br/>NBBF Region Nord (sarkress)<br/>Norges Basketballrohund<br/>Region Sasketballrohund<br/>Region Sasketballrohund<br/>Regio</li></ul> |                | Banedagbok finner dere her: <u>E</u><br>NB! I nedenstående søk så vel                                                                                                    | <mark>3anedagbok</mark><br>g " <b>region</b> " for å finne serier i din ba                                                                                                    | sketballregion.                    |                          |
| Velg turnering: Image: Skine Skine Ski                                                                                                    |                | Norges Basketballforbund                                                                                                    | Region                                                                                                    |                                    |                          |
| Velg turnering Image Basketball (Aktivite) Norges Basketball (Aktivite) Norges                                                                                                    |                | Turneringnavn                                                                                                    | NBBF Region Sør (særkrets)                                                                                                    |                                    |                          |
| Sok       Norges       Dasketballforbund<br>Region Midl (samtrus)<br>Norges       Norges       Restetballforbund<br>Region Midl (samtrus)         **       Tablell       Vis.tabell       Vis.tab                                                                                                    |                | Basketball (Aktivitet)                                                                                                    | NBBF Region Vest (region)                                                                                                    |                                    |                          |
| Velg turnering Image: Skrive for display the skell Image: Skrive for display the skell                                                                                                    |                | Søk Tilbakestill                                                                                                    | Norges Basketballforbund<br>Region Midt (særkrets)<br>Norges Basketballforbund<br>Region Øst (særkrets)                                                                                                 |                                    |                          |
| <ul> <li>Velgeturenergen</li> <li>Skrivher Grunnserie</li> <li>Vis kabel</li> <li>Vis kabel</li> <li>Vis kamper</li> <li>Norges Basketballforburg</li> <li>BLNO. Menn Sluttspill</li> <li>Vis kabel</li> <li>Vis kamper</li> <li>Norges Basketballforburg</li> <li>Skrivher for å søke</li> </ul>                                                                                                    |                | Turneringnavn                                                                                                    | 🔶 Tabell                                                                                                    | \$ Kamper                          | \$ Org                   |
| Volgs turneering Vis tabel Vis tabel                                                                                                    |                | BLNO Kvinner Grunnserie                                                                                                    | Vis tabell                                                                                                    | Vis kamper                         | Norges Basketballforbund |
| <b>Velg turneering Interpretendent of a sake Interpretendent of a sake Interpretendent of a s</b>                                                                                                    |                | BLNO Menn Grunnserie                                                                                                    | Vis tabell                                                                                                    | <u>Vis kamper</u>                  | Norges Basketballforbund |
| See Subject Construction of Construction of                                                                                                    |                | BLNO Menn Sluttspill                                                                                                    | Vis tabell                                                                                                    | Vis kamper                         | Norges Basketballforbund |
| Skriv her for å søke <ul> <li></li></ul>                                                                                                    |                | Test Rasket Enkel                                                                                                    | Vis tabell                                                                                                    | Vis kamper                         | Norges Basketballforbund |
| Velg turnering Stella turnering Notice turnering Notice turnering Notic                                                                                                    |                | Skriv her for å søke                                                                                                    | O 🖽 💽                                                                                                    | 🗖 🔁 💁 📑                            |                          |
| 01. http://lill.02002.Exery@status     Exery@status     Exer     Exer     Exer     Exer     Exer     Exer     Exer     Exer     Exer     Exer     Exer     Exer     Exer     Exer<                                                                                                    | Velg turnering | Interregulation: X © Gegrapport: Initiality X © (planet) Old - Old - Old | edger X == fande soe X = faneempeleisje<br>Gurnering - Landslag BLNO 3X3 Regione<br>12-03 Vistabel (kamper Gog<br>13-03 Vistabel (kamper Roges Bastetalij<br>13.02.01 Vistabel (kamper Roges Bastetalij | x + - 0 ×<br>x P i<br>cr Om NBBF Q |                          |
| 01. helio _ 11.10.2020 Ears/Basint Encycle/Alex U7:13 - 02     Vis tablell     Vis tablell     Vis kammer       01. helio _ 11.10.2020 Ears/Basint Encycle/Alex U7:13 - 03     Vis tablell     Vis tablell     Vis kammer                                                                                                    |                | 01. helg - 10.10.2020 EasyBasket Ostre Greverud Idrettshall EB U7-<br>01. helg - 11.10.2020 EasyBasket Engebråten U7-13 - 01                                                                                                    | 13 - 02 - 02 Vis.tabell Vis.kamper Norges Basketballf<br>Vis.tabell Vis.kamper Norges Basketballf                                                                                                    | orbund Region Øst                  |                          |
|                                                                                                    |                | 01. helg - 11.10.2020 EasyBasket Engebråten U7-13 - 02<br>01. helg - 11.10.2020 EasyBasket Engebråten U7-13 - 03                                                                                                    | Visitabell Visikamper Norges Basketballf<br>Visitabell Visikamper Norges Basketballf                                                                                                    | orbund Region Øst                  |                          |
| 01. http://ii.kampar/liver.com/Bestet/Stanhales/EB_Gutter/UI-UII/UI-UI-U-03 Vis.tabet/ Vis.tabet/ Vis.tab                                                                                                    | _              | 01. helg - 11.10.2020 EasyBasket Slorahallen EB Gutter U10-U11 U7                                                                                                    | -13 - 03 Vis tabell Vis kamper Norges Basketballf                                                                                                    | orbund Region Øst                  |                          |

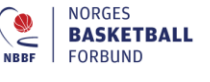

basket@basket.no
 +47 21 02 90 00

Besøksadresse Sognsveien 75 0854 Oslo Postadresse Postboks 5000 0840 Oslo eleeeie melten Trykk «tilhørende turnering» for å få opp alle underturneringene/kohortene som er satt opp i samme hall, samme dag.

| urneringsAdmin -                                                                                                    | ^   ···                                                              | Kamprapport - basket                                                                                   |                                                                                                    |                                                                                                    |        |             |                       |    |
|----------------------------------------------------------------------------------------------------|----------------------------------------------------------------------|----------------------------------------------------------------------------------------------------|----------------------------------------------------------------------------------------------------|----------------------------------------------------------------------------------------------------|--------|-------------|-----------------------|----|
| → C 🌲 wp.                                                                                                    | nif.no/PageTo                                                        | urnamentDetailWith                                                                                     | Matches.aspx?tournamentId=4005                                                                             | 95&seasonId=200915&number=all                                                                        |        |             |                       | z  |
| Tilbake                                                                                                    | in 🗹                                                                 |                                                                                                    |                                                                                                    |                                                                                                    |        |             | NORGES<br>IDRETTSFORE | ЗU |
| <u>01. helg - 10.10.2</u><br>Siste 10 kamper                                                                                                    | 2020 EasyBa<br>  <u>Alle Kampe</u>                                   | <u>sket Østre Greveru</u><br>r   <u>Neste 10 kamp</u> e                                                | ud Idrettshall EB U7-13 - 01<br>er   Påmeldte lag   Tilhørende turr                                        | neringer                                                                                             |        |             |                       |    |
|                                                                                                    |                                                                      |                                                                                                    |                                                                                                    |                                                                                                    |        |             |                       |    |
| Tabell er dessverre                                                                                                    | ikke offentlig.                                                      |                                                                                                    |                                                                                                    |                                                                                                    |        |             |                       |    |
| Tabell er dessverre                                                                                                    | ikke offentlig.                                                      |                                                                                                    |                                                                                                    |                                                                                                    |        |             |                       |    |
| Tabell er dessverre                                                                                                    | ikke offentlig.                                                      |                                                                                                    |                                                                                                    |                                                                                                    |        |             |                       |    |
| Tabell er dessverre<br>Alle Kamper                                                                                                    | ikke offentlig.                                                      |                                                                                                    |                                                                                                    |                                                                                                    |        |             |                       |    |
| Tabell er dessverre<br>Alle Kamper<br>Dato                                                                                                    | kke offentlig.                                                       | Kampnr                                                                                                 | Hjemmelag                                                                                                  | Bortelag                                                                                             | ¢ Bane | Resultat    | Dommer                |    |
| Tabell er dessverre<br>Alle Kamper<br>Dato<br>10.10.2020                                                                                                 | <ul> <li>Tid</li> <li>10:00</li> </ul>                               | Kampnr<br>505101001                                                                                    | Hjemmelag<br>Langhus Lions U12                                                                             | Bortelag<br>Nordstrand G09-10 Blå                                                                    | # Bane | Resultat    | \$ Dommer             |    |
| Alle Kamper Dato 10.10.2020 10.10.2020                                                                                                    | Tid<br>10:00<br>10:00                                                | Kampnr<br>505101001<br>505101002                                                                       | # Hjemmelag<br>Langhus Lions U12<br>Kolbotn GU13                                                           | Bortelag<br>Nordstrand G09-10 Blå<br>Nordstrand G09-10 Hvit                                          | Bane   | \$ Resultat | \$ Dommer             |    |
| Alle Kamper Dato 10.10.2020 10.10.2020                                                                                                    | <ul> <li>Tid</li> <li>10:00</li> <li>10:00</li> <li>11:00</li> </ul> | Kampnr<br>505101001<br>505101002<br>505101003                                                          | Hjemmelag     Langhus Lions U12     Kolbotn GU13     Nordstrand G09-10 Hvit                                | Bortelag     Nordstrand G09-10 Blå     Nordstrand G09-10 Hvit     Langhus Lions U12                  | ¢ Bane | Resultat    | 🗘 Dommer              |    |
| Alle Kamper Dato 10.10.2020 10.10.2020 10.10.2020 10.10.2020                                                                                             | Tid           10:00           11:00           11:00                  | <ul> <li>Kampnr</li> <li>505101001</li> <li>505101002</li> <li>505101003</li> <li>505101004</li> </ul> | Hjemmelag     Langhus Lions U12     Kolbotn GU13     Nordstrand G09-10 Hvit     Nordstrand G09-10 Blå      | Bortelag     Nordstrand G09-10 Blå     Nordstrand G09-10 Hvit     Langhus Lions U12     Kolbotn GU13 | ¢ Bane | Resultat    | \$ Dommer             |    |
| Alle Kamper           Dato           10.10.2020           10.10.2020           10.10.2020           10.10.2020           10.10.2020           10.10.2020 | Tid<br>10:00<br>10:00<br>11:00<br>11:00<br>11:00<br>24 4 rader       | Kampnr     505101001     505101002     505101003     505101004                                         | Hjemmelag Langhus Lions U12 Kolbotn GU13 Nordstrand G09-10 Hvit Nordstrand G09-10 Blå ntall pr. side: 20 V | Bortelag     Nordstrand G09-10 Blå     Nordstrand G09-10 Hvit     Langhus Lions U12     Kolbotn GU13 | ¢ Bane | Resultat    | Dommer                |    |

- Det er også mulig å dele kampoppsettet eller trykke skriv ut øverst på siden.
- 🙎 Arrangør vil også få tilsendt oppsettet på epost i Excel format fra regionen.

## Innbytteprotokoller

- blir synlig for arrangørklubb i TA på arrangementsdagen

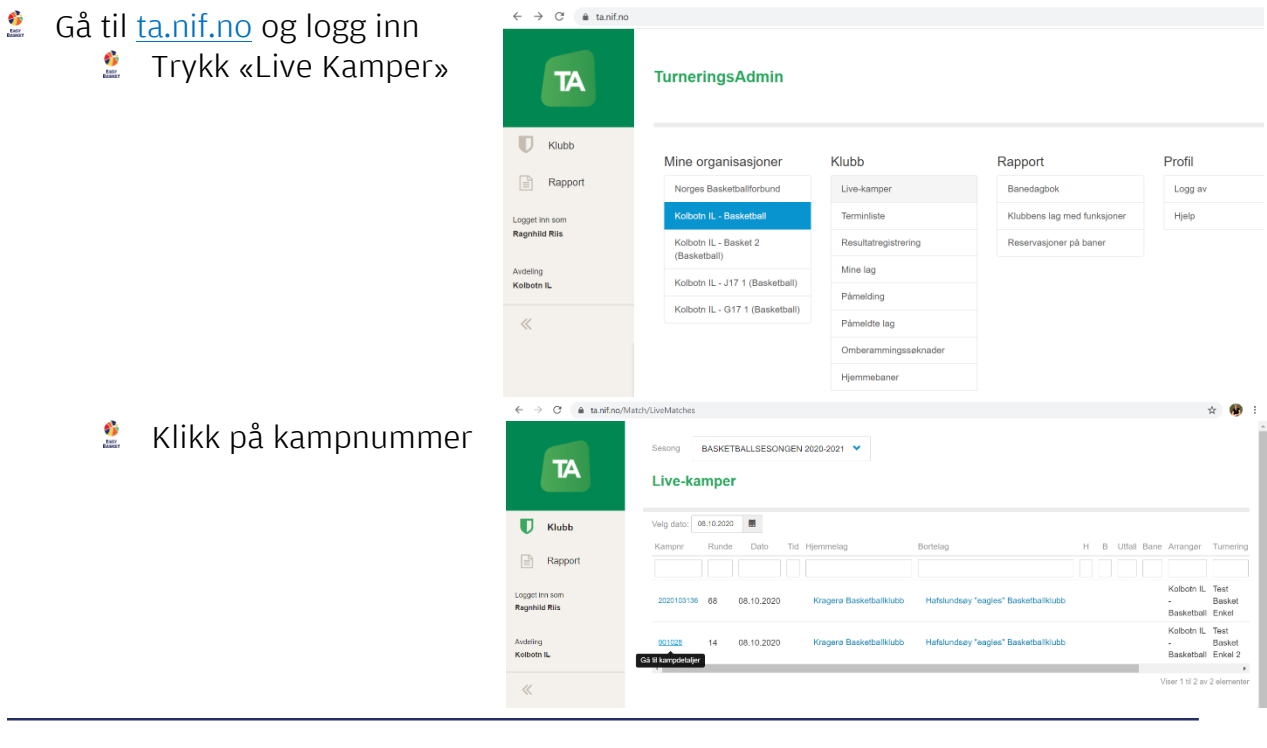

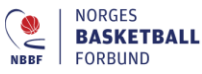

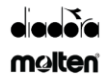

- Legg inn spillerne/rediger spillerstall i hovedsekretariatet ved ankomst til EB-arrangementet.
  - Trykk «rediger»

| pillere Rediger                            |                                        |
|--------------------------------------------|----------------------------------------|
| Vis Kragerø Basketballklubb                | påmeldt: 5 spillere, 1 i støtteapparat |
| > Vis Hafslundsøy "eagles" Basketballklubb | påmeldt: 4 spillere, 1 i støtteapparat |

o/MatchDetails/OverviewPartialAccess/7319006?context=1

Kragerø Basketballklubb

- Trykk på laget du vil redigere spillerstallen
- Trykk «Legg til fra spillerstall», huk av for spillerne som skal delta og trykk «velg x valgte».
   (*Ingen krav om draktnummer i EB*)

| Velg     | Fornavn        | Etternavn   | Rolle          | Funksjon/Posisjon | Draktnr                  |
|----------|----------------|-------------|----------------|-------------------|--------------------------|
|          | Anne           | Airborne    | Utøver/spiller | Spiller           | 7                        |
|          | Trude          | Assists     | Utøver/spiller | Spiller           | 9                        |
| <b>2</b> | Tine           | Bulldog     | Utøver/spiller | Spiller           | 11                       |
| 2        | Runa           | Bulldog     | Utøver/spiller | Spiller           | 12                       |
| <b>~</b> | Tiril          | Bulldog     | Utøver/spiller | Spiller           | 13                       |
|          | Tone           | Bulldog     | Utøver/spiller | Spiller           | 14                       |
| <b>~</b> | Tina           | Charging    | Utøver/spiller | Spiller           | 15                       |
| <b>2</b> | Henrikke       | Henrikkesen | Utøver/spiller | Spiller           | 8                        |
|          | Anita          | Noshoot     | Utøver/spiller | Spiller           | 4                        |
|          | Merete         | Noshow      | Utøver/spiller | Spiller           | 5                        |
|          | Норе           | Pointguard  | Utøver/spiller | Spiller           | 10                       |
| <b>~</b> | Fredrikke      | Retur       | Utøver/spiller | Spiller           | 6                        |
|          | Loosing        | Coach       | Støtteapparat  | Head coach        |                          |
|          | Eivind Stoknes | Jensen      | Støtteapparat  | Lagkontakt        |                          |
|          |                |             |                |                   |                          |
| _        |                |             |                | Viser             | 1 til 14 av 14 elementer |

elg 6 valgte Velg alle Gå til spillerstall Avbryt

Spillere Avbryt

25 pr side 👻

- For å redigere spillerstall og fjerne spillere fra listen – trykk «fjern» helt til høyre for spillerens navn og informasjon.
- Trykk «Lagre endringer»

| ✓ Skjul Kragerø Basketballklubb påmeldt: 5 spillere, |             |                    |                   |         |       |         |           | 1 i støttea | apparat          |                  |          |       |
|------------------------------------------------------|-------------|--------------------|-------------------|---------|-------|---------|-----------|-------------|------------------|------------------|----------|-------|
| =ornavn                                              | Fødselsdato | Rolle              | Posisjon/Funksjon | DraktNr | Debut | Kaptein | Spilletid | Deltatt     | Beste<br>spiller | Betalt<br>Lisens |          |       |
| Verete                                               | 02.01.1910  | × Utøver/spiller * | × Spiller ×       | 5       |       |         |           |             |                  | Ingen<br>påkrevd | detaljer | fjem  |
| Fredrikke                                            | 01.01.1915  | × Utøver/spiller * | × Spiller *       | 6       |       |         |           |             |                  | Ingen<br>påkrevd | detaljer | fjern |
| Anne                                                 | 01.01.1914  | × Utøver/spiller * | × Spiller *       | 7       |       |         |           |             |                  | Ingen<br>påkrevd | detaljer | fjern |
| Tiril                                                | 04.04.1931  | × Utøver/spiller * | × Spiller *       | 13      |       |         |           |             |                  | Ingen<br>påkrevd | detaljer | fjern |
| Tina                                                 | 09.09.1931  | × Utøver/spiller * | × Spiller *       | 15      |       |         |           |             |                  | Ingen<br>påkrevd | detaljer | fjern |
| _oosing                                              | 01.01.1910  | × Støtteapparat *  | × Head coach *    |         |       |         |           |             |                  | lngen<br>påkrevd | detaljer | fjern |
| 4                                                    |             |                    |                   |         |       |         |           |             |                  |                  |          | ÷.    |

+ Legg til fra spillerstall + Legg til eksterne

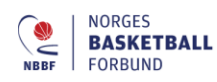

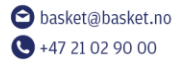

Besøksadresse Sognsveien 75 0854 Oslo Postadresse Postboks 5000 0840 Oslo

- Trykk «åpne kamprapport» og skriv ut innbytteprotokollen.
   Dersom det er feil/mangler når den er skrevet ut, så kan man redigere med penn.
- Ta vare på innbytteprotokollene i 10 dager pga. smittevern.

| ×    | 🖾 Kamprapport - Basketball 🗙 📔    | Episerver CMS - rediger | ×   = TITTEL | 🗙 📔 🚾 Turneringsdeta |
|------|-----------------------------------|-------------------------|--------------|----------------------|
| Matc | hDetails/OverviewPartialAccess/73 | 19006?context=1         |              |                      |
|      |                                   |                         |              |                      |
|      | Resultater Rediger                |                         |              |                      |
|      | > Vis delresultater               |                         |              |                      |
|      |                                   |                         |              |                      |
|      | > Vis sluttresultat               |                         |              |                      |
|      | Kamp ikke spilt pga               |                         |              |                      |
|      | Resultatstatus                    |                         |              |                      |
|      | Tilskuere                         |                         |              |                      |
|      | Faktisk starttid                  |                         |              |                      |
|      | Faktisk sluttid                   |                         |              |                      |
|      | Kamprapport godkjent              | Nei                     |              |                      |
|      | Notat, internt                    |                         |              |                      |
|      | Notat, eksternt                   |                         |              |                      |
|      | Apne kamprapport                  |                         |              |                      |

Dokumenter

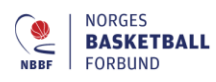

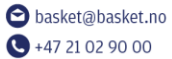

oasket.no 90 00 Besøksadresse Sognsveien 75 0854 Oslo Postadresse Postboks 5000 0840 Oslo eleeeie melten